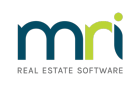

## ₽

# How to Credit a Lot in Strata Master

## Overview

Crediting a Lot can be used when providing a Lot Owner with a refund for something paid on behalf of the Owners Corporation or when a Lot Owner has paid interest that is to be credited back to the Lot Owner.

**NOTE:** It is recommended that all instructions are read through prior to taking action, and if you are not familiar with a task, backup prior to taking action and do so while no other users are active in Strata Master. Should any errors be made in the process, you will be able restore back to the prior backup.

• How to Create a Backup in Strata Master

#### Please read first:

- The funds for a Credit Lot can be pulled either from a Revenue Account or an Expense account. More often than not, the expense account will be used for reimbursing an owner for an expense they incurred, whereas a revenue account might be used for crediting back interest. The account you want to use may not be available on the drop down selection. You may need to select a different Revenue Account and then create a journal to move the transaction to the correct account.
- The Lot Owner must have levies or invoices unpaid, to which the Credit Lot is applied. If there is no Levy outstanding, you may wish to strike/post the next levy.
- You can select where you want to apply the credit funds, however the Credit Levy will only apply to the Admin Fund OR the Capital Works fund.
- If you want to apply funds to both Admin and Capital Works, you will need to process the Credit Lot in 2 Credit Lot transactions, totalling the full amount.

### Crediting to Admin Levies

For example: When crediting a lot owner with \$55 as reimbursement for keys or swipes

- Go to Accounting > Adjustments > Credit Lot
- Enter Lot number and Strata Plan number
- Select the appropriate account to pull the funds from, to pay to the Lot Owner
- Enter the amount to be credited
- Check that the funds are applying to the Admin portion of the required levy. Strata Master applies the credit to the Admin portion of levies because the revenue/expense account selected is Admin
- Select the process button

| Selected: Lot 5                                                                                                    | /Plan 6666 (GST rej                                                                                                    | gistered)                                                                                                    |                                                                          | E. V. CEL                                                                                                    |                                                                                                    |                                                                                |                                                                                                    |                                                                                                    |                                                                          |       |     |
|----------------------------------------------------------------------------------------------------|----------------------------------------------------------------------------------------------------|----------------------------------------------------------------------------------------------------|--------------------------------------------------------------------------|----------------------------------------------------------------------------------------------------|----------------------------------------------------------------------------------------------------|--------------------------------------------------------------------------------|----------------------------------------------------------------------------------------------------|----------------------------------------------------------------------------------------------------|--------------------------------------------------------------------------|-------|-----|
| Lot No. F                                                                                                    | * Looman C Addre<br>No.                                                                                                    | ss ( Name                                                                                                    |                                                                          | 5/The Champions,<br>5/The Champions,<br>5portsman Road, C<br>7IC 3058                                                                                                    | 45<br>OBURG                                                                                             |                                                                                |                                                                                                    |                                                                                                    |                                                                          |       |     |
| Account                                                                                                    |                                                                                                    |                                                                                                    |                                                                          |                                                                                                    |                                                                                                    |                                                                                |                                                                                                    |                                                                                                    |                                                                          |       |     |
| C Expense                                                                                                    | Revenue                                                                                                    | ю                                                                                                    |                                                                          |                                                                                                    |                                                                                                    |                                                                                |                                                                                                    |                                                                                                    |                                                                          |       |     |
| 142800                                                                                                    | Keys, Cards, Swipes                                                                                                    | & Remotes Issu                                                                                                    | ved - Admin                                                              |                                                                                                    | •                                                                                                    | Group                                                                          |                                                                                                    | •                                                                                                    |                                                                          |       |     |
|                                                                                                    |                                                                                                    |                                                                                                    |                                                                          |                                                                                                    |                                                                                                    |                                                                                |                                                                                                    |                                                                                                    |                                                                          |       |     |
| Total allique                                                                                                    | R   #300.00                                                                                                    | usia                                                                                                    | HOURK   40.00                                                            |                                                                                                    |                                                                                                    |                                                                                |                                                                                                    |                                                                                                    |                                                                          |       |     |
| Descriptio                                                                                                    | n Lot 5: Credit adjustr                                                                                                    | ment                                                                                                    |                                                                          |                                                                                                    |                                                                                                    | 18/05/2020                                                                     | \$ <b>•</b>                                                                                                    |                                                                                                    |                                                                          |       |     |
| Descriptio                                                                                                    | n Lot 5: Credit adjustr                                                                                                    | nent<br>Admin due                                                                                                    | Admin paid                                                               | Admin allocated                                                                                                    | Capital W                                                                                               | 16/05/2020<br>Capital W                                                        | Capital Works all                                                                                                    | Outstanding                                                                                                    | % Discount                                                               | Group | ^   |
| Descriptio.                                                                                                    | Description                                                                                                    | Admin due                                                                                                    | Admin paid                                                               | Admin allocated<br>55.00                                                                                                    | Capital W<br>137.50                                                                                     | E/05/2020<br>Capital W<br>0.00                                                 | Capital Works al                                                                                                    | Outstanding<br>385.00                                                                                                    | % Discount                                                               | Group | ^   |
| Descriptio                                                                                                    | Description Quarterly Admin/S Quarterly Admin/S                                                                                                    | Admin due<br>302.50<br>302.50                                                                                             | Admin paid<br>0.00<br>0.00                                               | Admin allocated<br>55.00<br>0.00                                                                                                    | Capital W<br>137.50<br>137.50                                                                           | 18/05/2020<br>Capital W<br>0.00<br>0.00                                        | Capital Works all<br>0.00<br>0.00                                                                                                    | Outstanding<br>385.00<br>440.00                                                                                             | % Discount<br>0.00<br>0.00                                               | Group | í   |
| Descriptio                                                                                                    | Lot 5: Credit adjustr     Description     Quarterly Admin/5     Quarterly Admin/5     Quarterly Admin/5                                                                                                    | Admin due<br>302.50<br>302.50<br>302.50                                                                                   | Admin paid<br>0.00<br>0.00<br>0.00                                       | Admin allocated<br>55.00<br>0.00<br>0.00                                                                                                    | Capital W<br>137.50<br>137.50<br>137.50                                                                 | Capital W<br>0.00<br>0.00<br>0.00                                              | Capital Works all<br>0.00<br>0.00<br>0.00                                                                                                    | Outstanding<br>385.00<br>440.00<br>440.00                                                                                   | % Discount<br>0.00<br>0.00<br>0.00                                       | Group | Í   |
| Descriptio                                                                                                    | n Lot 5: Credit adjustr<br>Description Quarterly Admin/S<br>Quarterly Admin/S<br>Quarterly Admin/S<br>Quarterly Admin/S                                                                                                    | Admin due<br>302.50<br>302.50<br>302.50<br>302.50<br>302.50                                                               | Admin paid<br>0.00<br>0.00<br>0.00<br>0.00                               | Admin allocated<br>55.00<br>0.00<br>0.00<br>0.00                                                                                                    | Capital W<br>137.50<br>137.50<br>137.50<br>137.50<br>137.50                                             | Capital W<br>0.00<br>0.00<br>0.00<br>0.00                                      | Capital Works all<br>0.00<br>0.00<br>0.00<br>0.00                                                                                                    | Outstanding<br>385.00<br>440.00<br>440.00<br>440.00                                                                         | 2 Discount<br>0.00<br>0.00<br>0.00<br>0.00                               | Group | ĺ   |
| Descriptio                                                                                                    | n Lot 5: Credit adjustr<br>Description<br>Quarterly Admin/S<br>Quarterly Admin/S<br>Quarterly Admin/S<br>Quarterly Admin/S                                                                                                    | Admin due<br>302.50<br>302.50<br>302.50<br>302.50<br>302.00                                                               | Admin paid<br>0.00<br>0.00<br>0.00<br>0.00<br>0.00                       | Admin allocated<br>55.00<br>0.00<br>0.00<br>0.00<br>0.00                                                                                                    | Capital W<br>137.50<br>137.50<br>137.50<br>137.50<br>137.50<br>55.00                                    | E/05/2020<br>Capital W<br>0.00<br>0.00<br>0.00<br>0.00                         | Capital Works all<br>0.00<br>0.00<br>0.00<br>0.00                                                                                                    | 0utstanding<br>385.00<br>440.00<br>440.00<br>385.00<br>385.00                                                               | % Discount<br>0.00<br>0.00<br>0.00<br>0.00<br>0.00                       | Group | ĺ   |
| Descriptio<br>ate<br>01/01/2014<br>01/02/2014<br>01/02/2014<br>01/02/2017<br>01/11/2017                                                  | n Lot 5: Credit adjustr<br>Description<br>Quartety Admin/S<br>Quartety Admin/S<br>Quartety Admin/S<br>Quartety Admin/S<br>Quartety Admin/S                                                                                                    | Admin due<br>302.50<br>302.50<br>302.50<br>302.50<br>330.00<br>330.00                                                     | Admin psid<br>0.00<br>0.00<br>0.00<br>0.00<br>0.00<br>0.00               | Admin allocated<br>55.00<br>0.00<br>0.00<br>0.00<br>0.00<br>0.00                                                                                                    | Capital W<br>137.50<br>137.50<br>137.50<br>137.50<br>137.50<br>55.00<br>55.00                           | E/05/2020<br>Capital W<br>0.00<br>0.00<br>0.00<br>0.00<br>0.00<br>0.00<br>0.00 | Cepital Works al<br>0.00<br>0.00<br>0.00<br>0.00<br>0.00<br>0.00                                                                                                    | Outstanding<br>385.00<br>440.00<br>440.00<br>440.00<br>385.00<br>385.00<br>385.00                                           | * Discount<br>0.00<br>0.00<br>0.00<br>0.00<br>0.00<br>0.00               | Group | ,   |
| Descriptio                                                                                                    | n Lot 5: Credit adjustr<br>Description<br>Quarterly Admin/S<br>Quarterly Admin/S<br>Quarterly Admin/S<br>Quarterly Admin/S<br>Quarterly Admin/S<br>Quarterly Admin/S                                                                                                    | Admin due Admin due 302.50<br>302.50<br>302.50<br>302.50<br>330.00<br>330.00<br>330.00                                    | Admin paid<br>0.00<br>0.00<br>0.00<br>0.00<br>0.00<br>0.00<br>0.00       | Admin allocated<br>55.00<br>0.00<br>0.00<br>0.00<br>0.00<br>0.00<br>0.00                                                                                                    | Capital W<br>137.50<br>137.50<br>137.50<br>137.50<br>55.00<br>55.00<br>55.00<br>55.00                   | E/05/2020<br>Capital W<br>0.00<br>0.00<br>0.00<br>0.00<br>0.00<br>0.00<br>0.00 | Copital Works all<br>0.00<br>0.00<br>0.00<br>0.00<br>0.00<br>0.00<br>0.0                                                                                                    | Outstanding<br>385.00<br>440.00<br>440.00<br>385.00<br>385.00<br>385.00<br>385.00                                           | * Discount<br>0.00<br>0.00<br>0.00<br>0.00<br>0.00<br>0.00<br>0.00       | Group | 1   |
| Descriptio                                                                                                    | n Lot 5: Credit adjustr<br>Description<br>Quarterly Admin/S<br>Quarterly Admin/S<br>Quarterly Admin/S<br>Quarterly Admin/S<br>Quarterly Admin/S<br>Quarterly Admin/S<br>Quarterly Admin/S<br>Quarterly Admin/S<br>Quarterly Admin/S<br>Quarterly Admin/S                                                                                                    | Admin due Admin due Admin due 302.50<br>302.50<br>302.50<br>330.00<br>330.00<br>330.00<br>330.00<br>330.00                | Admin paid<br>0.00<br>0.00<br>0.00<br>0.00<br>0.00<br>0.00<br>0.00<br>0. | Admin allocated<br>55.00<br>0.00<br>0.00 | Capital W<br>137.50<br>137.50<br>137.50<br>137.50<br>55.00<br>55.00<br>55.00<br>55.00<br>13.25          | Capital W<br>0.00<br>0.00<br>0.00<br>0.00<br>0.00<br>0.00<br>0.00              | Capital Works al<br>0.00<br>0.00<br>0.00<br>0.00<br>0.00<br>0.00<br>0.00                                                                                                    | 0utstanding<br>385.00<br>440.00<br>440.00<br>385.00<br>385.00<br>385.00<br>385.00<br>385.00<br>385.00                       | * Discount<br>0.00<br>0.00<br>0.00<br>0.00<br>0.00<br>0.00<br>0.00<br>0. | Group |     |
| Descriptio                                                                                                    | Lot 5: Credit adjustr     Description     Quartely Admin/S     Quartely Admin/S | Admin due<br>302.50<br>302.50<br>302.50<br>302.50<br>330.00<br>330.00<br>330.00<br>106.25<br>106.25                       | Admin paid<br>0.00<br>0.00<br>0.00<br>0.00<br>0.00<br>0.00<br>0.00<br>0. | Admin allocated<br>55.00<br>0.00<br>0.00 | Capital W<br>137.50<br>137.50<br>137.50<br>55.00<br>55.00<br>55.00<br>13.75<br>13.75                    | Capital W<br>Capital W<br>0.00<br>0.00<br>0.00<br>0.00<br>0.00<br>0.00<br>0.00 | Copital Works all.     0.00     0.00     0.00     0.00     0.00     0.00     0.00     0.00     0.00     0.00     0.00     0.00     0.00     0.00     0.00     0.00     0.00     0.00     0.00     0.00     0.00     0.00     0.00     0.00     0.00     0.00     0.00     0.00     0.00     0.00     0.00     0.00     0.00     0.00     0.00     0.00     0.00     0.00     0.00     0.00     0.00     0.00     0.00     0.00     0.00     0.00     0.00     0.00     0.00     0.00     0.00     0.00     0.00     0.00     0.00     0.00     0.00     0.00     0.00     0.00     0.00     0.00     0.00     0.00     0.00     0.00     0.00     0.00     0.00     0.00     0.00     0.00     0.00     0.00     0.00     0.00     0.00     0.00     0.00     0.00     0.00     0.00     0.00     0.00     0.00     0.00     0.00     0.00     0.00     0.00     0.00     0.00     0.00     0.00     0.00     0.00     0.00     0.00     0.00     0.00     0.00     0.00     0.00     0.00     0.00     0.00     0.00     0.00     0.00     0.00     0.00     0.00     0.00     0.00     0.00     0.00     0.00     0.00     0.00     0.00     0.00     0.00     0.00     0.00     0.00     0.00     0.00     0.00     0.00     0.00     0.00     0.00     0.00     0.00     0.00     0.00     0.00     0.00     0.00     0.00     0.00     0.00     0.00     0.00     0.00     0.00     0.00     0.00     0.00     0.00     0.00     0.00     0.00     0.00     0.00     0.00     0.00     0.00     0.00     0.00     0.00     0.00     0.00     0.00     0.00     0.00     0.00     0.00     0.00     0.00     0.00     0.00     0.00     0.00     0.00     0.00     0.00     0.00     0.00     0.00     0.00     0.00     0.00     0.00     0.00     0.00     0.00     0.00     0.00     0.00     0.00     0.00     0.00     0.00     0.00     0.00     0.00     0.00     0.00     0.00     0.00     0.00     0.00     0.00     0.00     0.00     0.00     0.00     0.00     0.00     0.00     0.00     0.00     0.00     0.00     0.00     0.00     0.00     0.00     0.00     0.00     0.00     0.00     0.00     0. | Dutstanding<br>395.00<br>440.00<br>440.00<br>395.00<br>395.00<br>395.00<br>395.00<br>395.00<br>395.00<br>120.00<br>120.00   | * Discount<br>0.00<br>0.00<br>0.00<br>0.00<br>0.00<br>0.00<br>0.00<br>0. | Group |     |
| Descriptio<br>01/01/2014<br>01/07/2014<br>01/07/2014<br>01/10/2014<br>01/11/2017<br>01/11/2017<br>01/02/2018<br>01/11/2018<br>01/05/2019 | n Lot 5: Credit adjustr<br>Description<br>Quartely Admir/S<br>Quartely Admir/S<br>Quartely Admir/S<br>Quartely Admir/S<br>Quartely Admir/S<br>Quartely Admir/S<br>Quartely Admir/S<br>Quartely Admir/S<br>Quartely Admir/S                                                                                                    | Admin due<br>302.50<br>302.50<br>302.50<br>330.00<br>330.00<br>330.00<br>330.00<br>106.25<br>106.25                       | Admin paid<br>0.00<br>0.00<br>0.00<br>0.00<br>0.00<br>0.00<br>0.00<br>0. | Admin allocated<br>55.00<br>0.00<br>0.00<br>0.00<br>0.00<br>0.00<br>0.00<br>0.00<br>0.00                                                                                                    | Capital W<br>137.50<br>137.50<br>137.50<br>55.00<br>55.00<br>55.00<br>13.75<br>13.75                    | Capital W<br>0.00<br>0.00<br>0.00<br>0.00<br>0.00<br>0.00<br>0.00              | Capital Works at.     000     000     000     000     000     000     000     000     000     000     000     000     000     000     000     000     000     000     000     000     000     000     000     000     000     000     000     000     000     000     000     000     000     000     000     000     000     000     000     000     000     000     000     000     000     000     000     000     000     000     000     000     000     000     000     000     000     000     000     000     000     000     000     000     000     000     000     000     000     000     000     000     000     000     000     000     000     000     000     000     000     000     000     000     000     000     000     000     000     000     000     000     000     000     000     000     000     000     000     000     000     000     000     000     000     000     000     000     000     000     000     000     000     000     000     000     000     000     000     000     000     000     000     000     000     000     000     000     000     000     000     000     000     000     000     000     000     000     000     000     000     000     000     000     000     000     000     000     000     000     000     000     000     000     000     000     000     000     000     000     000     000     000     000     000     000     000     000     000     000     000     000     000     000     000     000     000     000     000     000     000     000     000     000     000     000     000     000     000     000     000     000     000     000     000     000     000     000     000     000     000     000     000     000     000     000     000     000     000     000     000     000     000     000     000     000     000     000     000     000     000     000     000     000     000     000     000     000     000     000     000     000     000     000     000     000     000     000     000     000     000     000     000     000     000     000     000     000     000     000     000     000     000 | Outstanding<br>385.00<br>440.00<br>440.00<br>385.00<br>385.00<br>385.00<br>385.00<br>385.00<br>120.00<br>120.00             | 2 Discourt<br>0.00<br>0.00<br>0.00<br>0.00<br>0.00<br>0.00<br>0.00<br>0. | Group |     |
| Descriptio                                                                                                    | n Lot 5: Credit adjustr<br>Description<br>Quarterly Admirv/S<br>Quarterly Admirv/S<br>Quarterly Admirv/S<br>Quarterly Admirv/S<br>Quarterly Admirv/S<br>Quarterly Admirv/S<br>Quarterly Admirv/S<br>Quarterly Admirv/S<br>Quarterly Admirv/S                                                                                                    | Admin due<br>302.50<br>302.50<br>302.50<br>302.50<br>330.00<br>330.00<br>330.00<br>330.00<br>106.25<br>106.25             | Admin paid<br>0.00<br>0.00<br>0.00<br>0.00<br>0.00<br>0.00<br>0.00<br>0. | Admin allocated<br>55.00<br>0.00<br>0.00 | Capital W<br>137.50<br>137.50<br>137.50<br>55.00<br>55.00<br>55.00<br>13.75<br>13.75                    | Capital W<br>0.00<br>0.00<br>0.00<br>0.00<br>0.00<br>0.00<br>0.00              | Capital Works at<br>0.00<br>0.00<br>0.00<br>0.00<br>0.00<br>0.00<br>0.00                                                                                                    | Outstanding<br>385.00<br>440.00<br>440.00<br>385.00<br>385.00<br>385.00<br>385.00<br>385.00<br>120.00<br>120.00<br>4,760.00 | 2 Discount<br>0.00<br>0.00<br>0.00<br>0.00<br>0.00<br>0.00<br>0.00<br>0. | Group | ~   |
| Descriptio                                                                                                    | n Lot 5: Credit adjustr<br>Description<br>Quarterly Admin/S<br>Quarterly Admin/S<br>Quarterly Admin/S<br>Quarterly Admin/S<br>Quarterly Admin/S<br>Quarterly Admin/S<br>Quarterly Admin/S<br>Quarterly Admin/S<br>Quarterly Admin/S                                                                                                    | Admin due  <br>302 50<br>302 50<br>302 50<br>302 50<br>300 00<br>330 00<br>330 00<br>330 00<br>330 00<br>106 25<br>106 25 | Admin paid<br>0.00<br>0.00<br>0.00<br>0.00<br>0.00<br>0.00<br>0.00<br>0. | Admin allocated<br>\$500<br>0.00<br>0.00<br>0.00<br>0.00<br>0.00<br>0.00<br>0.00<br>0.00<br>55.00<br>5                                                                                                    | Capital W<br>137,50<br>137,50<br>137,50<br>137,50<br>55,00<br>55,00<br>55,00<br>55,00<br>13,75<br>13,75 | Capital W<br>0.00<br>0.00<br>0.00<br>0.00<br>0.00<br>0.00<br>0.00              | Capital Works al.<br>0.00<br>0.00<br>0.00<br>0.00<br>0.00<br>0.00<br>0.00<br>0.00<br>0.00<br>0.00<br>0.00<br>0.00<br>0.00<br>0.00<br>0.00                                                                                                    | Outstanding<br>385,00<br>440,00<br>440,00<br>385,00<br>385,00<br>385,00<br>385,00<br>385,00<br>120,00<br>120,00<br>4,760,00 | ₹ Discount<br>0.00<br>0.00<br>0.00<br>0.00<br>0.00<br>0.00<br>0.00<br>0. | Group | _ ^ |

## Crediting Funds to both Admin and Sinking Fund Levies

This credit will need to be actioned in two transactions.

For example, if you are crediting a Lot Owner with \$247.50 as reimbursement for interest being waived, but only \$137.50 applies to Capital Works Interest

Step 1:

- Go to Accounting > Adjustments > Credit Lot
- Enter Lot number and Strata Plan number
- Select the appropriate Capital Works account to pull the funds from, to pay to the Lot Owner
- Enter the amount to be credited to Capital works levy, being only \$137.50
- Check that the funds are applying to the Capital works portion of the required levy. Strata Master applies the credit to the Capital works portion of levies because the revenue/expense account selected is Capital Works
- Select the process button

| Credit Lot                                  |                        |                        |               |                                                                             |                   |                    |                     |             |     |
|---------------------------------------------|------------------------|------------------------|---------------|-----------------------------------------------------------------------------|-------------------|--------------------|---------------------|-------------|-----|
| <b>)</b> [                                  |                        |                        |               |                                                                             |                   |                    |                     |             |     |
| Selected: Lot 5<br>C Unit/Plan (<br>Lot No. | 5 / Plan 6666 (GST re  | gistered)<br>ss ⊂ Name | C Lot Ref     | fiss Kim Clipters<br>i/The Champions, 45<br>iportsman Road, COI<br>10: 3058 | i<br>BURG         |                    |                     |             |     |
| åccount                                     |                        |                        |               |                                                                             |                   |                    |                     |             |     |
| C Expense                                   | Revenue Revenue        | ю                      |               |                                                                             |                   |                    |                     |             |     |
| 242500                                      | Interest on Arrears-C  | Capital Works - 0      | Capital Works |                                                                             | ▼ Gro             | up                 | -                   |             |     |
|                                             |                        |                        |               |                                                                             | _                 | ,                  | _                   |             |     |
| Total amou                                  | nt \$137.50            |                        |               |                                                                             |                   |                    |                     |             |     |
| Descriptio                                  | n Lot 5: Credit adjust | ment                   |               |                                                                             | 18/05/20          | 020                |                     |             |     |
| Date                                        | Description            | Admin due              | Admin paid    | Admin allocated                                                             | Capital Works due | Capital Works paid | Capital Works alloc | Outstanding | 1.4 |
| / 01/01/2014                                | Quarterly Admin/S      | 302.50                 | 55.00         | 0.00                                                                        | 137.50            | 0.00               | 137.50              | 247.50      |     |
| 01/04/2014                                  | Quarterly Admin/S      | 302.50                 | 0.00          | 0.00                                                                        | 137.50            | 0.00               | 0.00                | 440.00      |     |
| 01/07/2014                                  | Quarterly Admin/S      | 302.50                 | 0.00          | 0.00                                                                        | 137.50            | 0.00               | 0.00                | 440.00      |     |
| 01/10/2014                                  | Quarterly Admin/S      | 302.50                 | 0.00          | 0.00                                                                        | 137.50            | 0.00               | 0.00                | 440.00      |     |
| 01/08/2017                                  | Quarterly Admin/S      | 330.00                 | 0.00          | 0.00                                                                        | 55.00             | 0.00               | 0.00                | 385.00      |     |
| 01/11/2017                                  | Quarterly Admin/S      | 330.00                 | 0.00          | 0.00                                                                        | 55.00             | 0.00               | 0.00                | 385.00      |     |
| 01/02/2018                                  | Quarterly Admin/S      | 330.00                 | 0.00          | 0.00                                                                        | 55.00             | 0.00               | 0.00                | 385.00      |     |
| 01/05/2018                                  | Quarterly Admin/S      | 330.00                 | 0.00          | 0.00                                                                        | 55.00             | 0.00               | 0.00                | 385.00      |     |
| 01/11/2018                                  | Quarterly Admin/S      | 106.25                 | 0.00          | 0.00                                                                        | 13.75             | 0.00               | 0.00                | 120.00      |     |
| 01/02/2019                                  | Quarterly Admin/S      | 106.25                 | 0.00          | 0.00                                                                        | 13.75             | 0.00               | 0.00                | 120.00      | ~   |
| t                                           |                        |                        |               |                                                                             |                   |                    |                     |             | >   |
| Class allocation                            |                        |                        |               | 0.00                                                                        |                   | 137.5              | 0 4,622.50          |             |     |
| 1.450 diloc/dio                             |                        |                        |               |                                                                             |                   |                    |                     |             |     |

Step 2: Apply the balance of funds (\$247.50 less \$137.50) \$110.00 to Admin Levies Interest

- Enter Lot number and Strata Plan number
- Select the appropriate Admin account to pull the funds from, to pay to the Lot Owner
- Enter the amount to be credited to Admin levy, being only \$110.00
- Check that the funds are applying to the Admin portion of the required levy. Strata Master applies the credit to the Admin portion of levies because the account selected is Admin
- Select the Process button

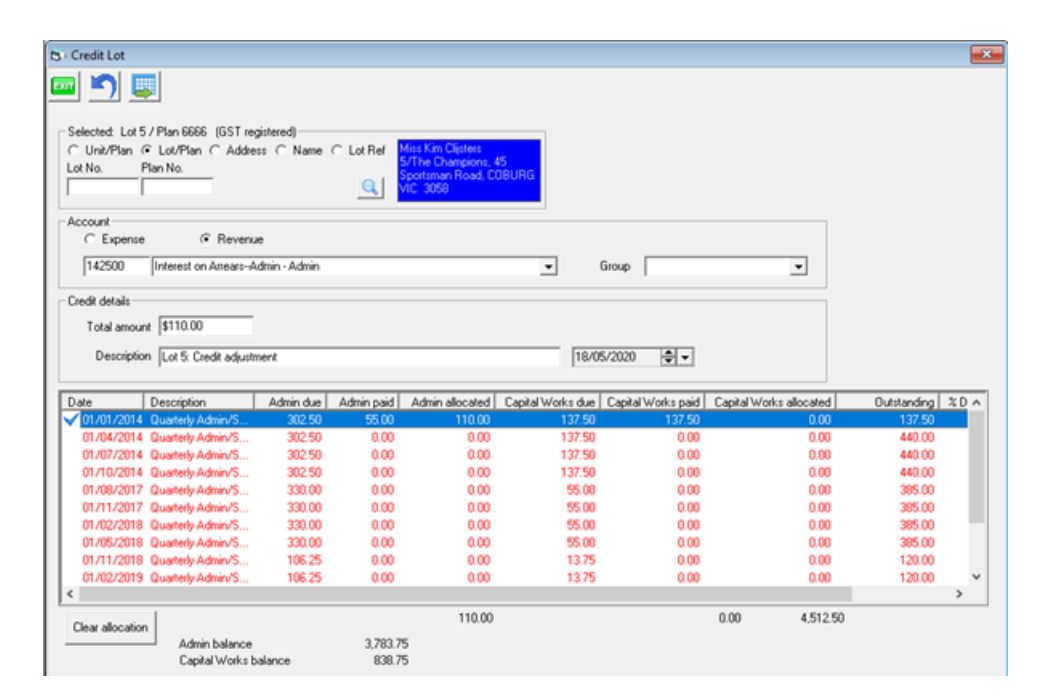

## Useful Links

https://kb.rockend.com/help/credit-a-lot-with-no-levy-due-in-strata-master

https://kb.rockend.com/help/cancel-a-credit-to-a-lot

27/04/2023 7:00 pm AEST